## Guida di riferimento di HP Photosmart 8200 series

Italiano

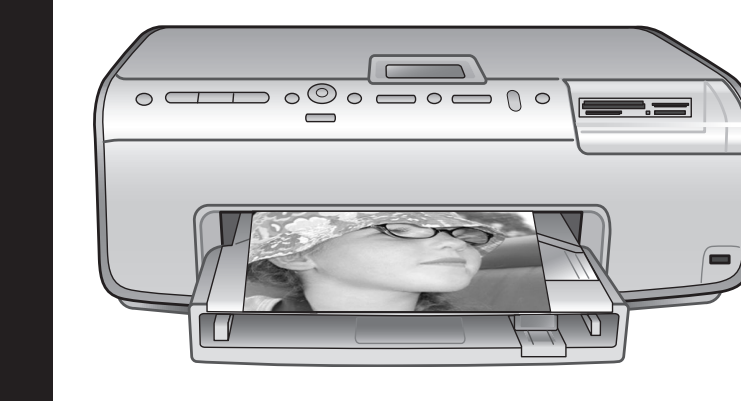

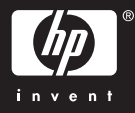

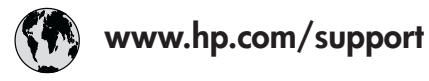

Support for the following countries/regions is available at www.hp.com/support: Austria, Belgium, Central America & The Caribbean, Denmark, Spain, France, Germany, Ireland, Italy, Luxembourg, Netherlands, Norway, Portugal, Finland, Sweden, Switzerland, and the United Kingdom.

| 61 56 45 43                              | الجزائر              | 한국                                          | 1588-3003                  |
|------------------------------------------|----------------------|---------------------------------------------|----------------------------|
| Argentina (Buenos Aires)                 | 54-11-4708-1600      | Malaysia                                    | 1800 805 405               |
| Argentina                                | 0-800-555-5000       | Mexico (Mexico City)                        | 55-5258-9922               |
| Australia<br>Australia (out of warranty) | 1300 /21 14/         | Mexico                                      | 01-800-472-68368           |
| 800 171                                  | البحرين              | 22 404747                                   | المغرب                     |
| Brasil (Sao Paulo)                       | 55-11-4004-7751      | New Zealand                                 | 0800 441 147               |
| Brasil                                   | 0-800-709-7751       | Nigeria                                     | 1 3204 999                 |
| Canada (Mississauga Area)                | (905) 206-4663       | Panama                                      | 1-800-711-2884             |
| Canada                                   | 1-(800)-474-6836     | Paraguay                                    | 009 800 54 1 0006          |
| Chile                                    | 800-360-999          | Perú                                        | 0-800-10111                |
| 中国                                       | 021-3881-4518        | Philippines                                 | 2 867 3551                 |
|                                          | 800-810-3888         | Polska                                      | 22 5666 000                |
|                                          | 服务编码: 3001           | Puerto Rico                                 | 1-877-232-0589             |
| Colombia (Bogota)                        | 571-606-9191         | República Dominicana                        | 1-800-711-2884             |
| Colombia                                 | 01-8000-51-4746-8368 | România                                     | (21) 315 4442              |
| Costa Rica                               | 0-800-011-1046       | Россия (Москва)<br>Россия (Санкт-Петербург) | 095 7973520<br>812 3467997 |
| Česká republika                          | 261 307 310          | 900 907 1444                                | 5.5 N                      |
| Ecuador (Andinatel)                      | 1-999-119 🕾          | Sinceren                                    | الملغودية (                |
| Ecuador (Pacifitel)                      | 1-800-225-528 🕾      | Slavalia                                    | 2 50222444                 |
|                                          | 800-711-2884         |                                             | 2 30222444                 |
| 2 532 5222                               | مصر                  | South Africa (International)                | + 27 11 2589301            |
| El Salvador                              | 800-6160             | South Africa (RSA)                          | 086 000 1030               |
| Ελλάδα (από το εξωτερικό)                | + 30 210 6073603     | Rest Ot West Atrica                         | + 351 213 17 63 80         |
| Ελλάδα (από Κύπρο)                       | 800 9 2649           | 室湾                                          | 02-8/22-8000               |
| Guatemala                                | 1-800-711-2884       | เทย                                         | +66 (2) 353 9000           |
| 香港特别行政區                                  | 2802 4098            | 71 89 12 22                                 | تونس                       |
| Magyarország                             | 1 382 1111           | Trinidad & Tobago                           | 1-800-711-2884             |
| Indigutorszug                            | 1 600 44 7737        | Türkiye                                     | 90 216 444 71 71           |
| India                                    | + 42 (21) 250 2409   | Україна                                     | (380 44) 4903520           |
|                                          | +02 (21) 330 3408    | 800 4520                                    | الإمارات العربية المتحدة   |
| (0) 9 830 4848                           | ישראל                | United States                               | 1-(800)-474-6836           |
| Jamaica                                  | 1-800-711-2884       | Uruguay                                     | 0004-054-177               |
|                                          | 05/0-000511          | Venezuela (Caracas)                         | 58-212-278-8666            |
| 日本 (携帯電話の場合)                             | 03-3335-9800         | Venezuela                                   | 0-800-474-68368            |
|                                          |                      | Việt Nam                                    | +84 88234530               |

### Copyright e marchi di fabbrica

© Copyright 2005 Hewlett-Packard Development Company, L.P. Le informazioni contenute in questo documento sono soggette a modifica senza preavviso. La riproduzione, l'adattamento o la traduzione senza consenso scritto sono vietati, salvo nei casi previsti dalle leggi sul copyright.

### Avviso

Le uniche garanzie dei prodotti e dei servizi HP sono quelle stabilite nelle dichiarazioni di garanzia esplicite che accompagnano tali prodotti e servizi. Nulla di quanto contenuto nel presente documento ha valore di garanzia aggiuntiva. HP non è responsabile di errori tecnici o editoriali od omissioni contenuti nel presente documento.

Hewlett-Packard Development Company, L.P. non sarà ritenuta responsabile dei danni accidentali o conseguenti, collegati o riconducibili alla fornitura, alle prestazioni o all'uso di questo documento e dei programmi in esso descritti.

### Marchi di fabbrica

HP, il logo HP e Photosmart sono proprietà di Hewlett-Packard Development Company, L.P. Il logo Secure Digital è un marchio della SD Association.

Microsoft e Windows sono marchi registrati di Microsoft Corporation. CompactFlash, CF e il logo CF sono marchi della CompactFlash Association (CFA).

Memory Stick, Memory Stick Duo, Memory Stick PRO e Memory Stick PRO Duo sono marchi o marchi registrati di Sony Corporation. MultiMediaCard è un marchio di Infineon Technologies AG Germania, concesso in licenza all'MMCA (MultiMediaCard Association).

Microdrive è un marchio di Hitachi Global Storage Technologies.

xD-Picture Card è un marchio di Fuji Photo Film Co., Ltd., Toshiba Corporation e Olympus Optical Co., Ltd.

Mac, il logo Mac e Macintosh sono marchi registrati di Apple Computer, Inc.

iPod è un marchio di Apple Computer, Inc.

Bluetooth è un marchio di proprietà del rispettivo titolare ed è utilizzato da Hewlett-Packard Company in licenza. PictBridge e il logo PictBridge sono marchi CIPA (Camera & Imaging Products Association).

Gli altri marchi e i relativi prodotti sono marchi o marchi registrati dei rispettivi titolari.

Il software incorporato nella stampante è basato in parte sul lavoro dell'Independent JPEG Group. I copyright di alcune foto riprodotte in questo documento sono conservati dai rispettivi proprietari originali.

### Numero di identificazione del modello a norma: VCVRA-0503

Ai fini dell'identificazione del modello a norma, al prodotto è assegnato un Numero di modello a norma. Il numero di modello a norma di questo prodotto è VCVRA-0503 e non deve essere confuso con il nome commerciale (stampante HP Photosmart 8200 series) o il numero di prodotto (Q3470).

### Informazioni sulla sicurezza

Per ridurre il rischio di danni alle persone, provocati da incendio o scosse elettriche, rispettare scrupolosamente le norme di sicurezza.

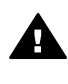

Avvertenza Per evitare incendi o scosse elettriche, non esporre il prodotto alla pioggia o all'umidità.

- Leggere attentamente tutte le istruzioni di installazione trovate all'interno della confezione della stampante.
- Collegare il prodotto esclusivamente a prese dotate di messa a terra. Se lo stato della presa elettrica non è noto, verificarlo con un elettricista qualificato.
- Osservare tutte le avvertenze e le istruzioni riportate sul prodotto.
- Scollegare il prodotto dalla presa prima di pulirlo.
- Non installare o utilizzare il prodotto vicino all'acqua o con le mani umide.

- Collocare il prodotto su una superficie stabile.
- Installare il prodotto in una zona riparata dove nessuno possa danneggiare, calpestare o inciampare nel cavo di alimentazione.
- Se il prodotto non funziona normalmente, leggere le informazioni sulla risoluzione dei problemi nella Guida in linea della stampante HP Photosmart.
- Il prodotto non contiene parti affidate alla manutenzione dell'utente. Rivolgersi sempre a personale di assistenza qualificato.
- Utilizzare il prodotto in ambiente ventilato.

### Dichiarazione di compatibilità ambientale

Hewlett-Packard Company si impegna a fornire prodotti di alta qualità secondo le modalità previste a salvaguardia dell'ambiente.

#### Protezione dell'ambiente

Questa stampante è stata progettata con caratteristiche che riducono al minimo il suo impatto ambientale. Per ulteriori informazioni visitare il sito Web HP's Commitment to the Environment all'indirizzo www.hp.com/ hpinfo/globalcitizenship/environment/.

#### Emissione di ozono

La stampante non produce emissioni di ozono considerevoli (O<sub>3</sub>).

#### Uso della carta

Il prodotto è adatto per l'utilizzo di carta riciclata conforme alle norme DIN 19309.

#### Plastica

I componenti in plastica di peso superiore a 24 grammi (0,88 once) sono contrassegnati secondo gli standard internazionali per facilitarne l'identificazione ai fini del riciclaggio.

#### Schede sulla sicurezza dei materiali

Le schede sulla sicurezza dei materiali (MSDS, Material Safety Data Sheets) sono disponibili sul sito Web HP all'indirizzo www.hp.com/go/msds. I clienti che non dispongono di una connessione a Internet possono contattare l'assistenza clienti HP.

#### Programma di riciclaggio

HP dispone di numerosi programmi per la resa e il riciclaggio dei prodotti in molti paesi/aree geografiche e collabora con alcuni dei maggiori centri di riciclaggio di componenti elettronici in tutto il mondo. HP inoltre contribuisce al risparmio delle risorse rivendendo alcuni dei propri prodotti migliori riciclati.

Le saldature di questo prodotto HP contengono piombo che può richiedere procedure di smaltimento speciali.

Smaltimento di apparecchiature di scarto da parte di utenti privati nell'Unione Europea:

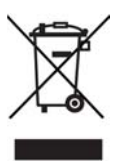

Questo simbolo riportato sul prodotto o sulla confezione indica che il prodotto non deve essere smaltito con i rifiuti normali. È responsabilità dell'utente smaltire l'apparecchiatura consegnandola a un punto di raccolta abilitato al riciclo di apparecchiature elettriche ed elettroniche. La raccolta differenziata e il riciclaggio dell'apparecchiatura al momento dello smaltimento contribuiranno a conservare le risorse naturali e a garantire uno smaltimento a tutela dell'ambiente e della salute dell'uomo. Per ulteriori informazioni sui punti di raccolta delle apparecchiature di scarto per il riciclaggio, rivolgersi alle competenti autorità municipali, al servizio di nettezza urbana o al punto vendita del prodotto.

Per ulteriori informazioni sulla restituzione e il riciclaggio dei prodotti HP, visitare il sito www.hp.com/hpinfo/ globalcitizenship/environment/recycle/ index.html.

# Sommario

| 1 | Benvenuto                                                                   | 3        |
|---|-----------------------------------------------------------------------------|----------|
|   | Documentazione                                                              | 3        |
|   | Contenuto della confezione                                                  | 3        |
|   | Parti della stampante                                                       | 4        |
|   | Menu della stampante                                                        | 7        |
|   | Informazioni sulla carta                                                    | 10       |
|   | Informazioni sulle cartucce di inchiostro                                   | 12       |
|   | Acquisto di cartucce di inchiostro di ricambio                              | 12       |
|   | Suggerimenti sulle cartucce di inchiostro                                   | 13       |
|   | Inserimento o sostituzione delle cartucce di inchiostro                     | 13       |
| 2 | Informazioni di base sulla stampa                                           | 16       |
|   | Utilizzo delle schede di memoria                                            | 16       |
|   | Formati file supportati                                                     | 16       |
|   | Selezione del layout delle foto                                             | 17       |
|   | Scelta delle foto da stampare                                               | 18       |
|   | Selezione delle foto da stampare                                            | 18       |
|   | Miglioramento della qualità di stampa e creatività                          | 18       |
|   | Stampa delle foto                                                           | 19       |
|   | Informazioni sulla connessione                                              | 19       |
|   | Connessione ad altri dispositivi                                            | 19       |
|   | Stampa da un computer                                                       | 19       |
|   | Salvataggio di foto su un computer                                          | 19       |
|   | Utilizzo di opzioni creative nel software della stampante                   | 20       |
|   | Impostazione delle preferenze di stampa                                     | 21       |
| Α | Installazione del software                                                  | 23       |
|   | Risoluzione dei problemi di installazione                                   | 24       |
|   | Tutte le stampanti in Centro Stampa scompaiono dopo l'installazione         |          |
|   | del software della stampante (solo Macintosh)                               | 24       |
|   | Il software di installazione non si avvia automaticamente quando            |          |
|   | si inserisce il CD (solo Windows)                                           | 24       |
|   | L'Installazione guidata nuovo hardware sia avvia ma non riconosce           |          |
|   | la stampante (solo Windows)                                                 | 24       |
|   | La verifica dei requisiti di sistema segnala che la versione di Internet    |          |
|   | Explorer installata sul computer in uso non è aggiornata                    | ~ ~ ~    |
|   | (solo Windows)                                                              | 24       |
|   | Il computer non risponde più durante l'installazione dei software           | ~ ~ ~    |
|   | (solo windows)                                                              | 24       |
|   | Durante l'installazione viene visualizzata la finestra di dialogo Requisiti | ~ 4      |
|   | ui sisiema                                                                  | 24       |
| Б | Il computer non legge II CD di HP Photosman                                 | 24<br>25 |
| в | Assistenza elienti HP el telefene                                           | 25<br>25 |
|   | Como offettuare la objemete                                                 | 22       |
|   | Ultoriori opzioni di garanzia                                               | 0∠<br>⊃ב |
|   | Dichioroziono di garanzia limitata                                          | 0∠<br>דכ |
|   | טוטוומו מבוטווכי עו צמו מוובומ וווווונמנמ                                   | ∠1       |

| С | Specifiche                 | 29 |
|---|----------------------------|----|
|   | Requisiti di sistema       | 29 |
|   | Specifiche della stampante | 29 |

# 1 Benvenuto

Complimenti per aver acquistato una stampante HP Photosmart 8200 series. Questa nuova stampante fotografica permette di stampare foto di qualità, di salvare foto su un computer e di creare facilmente immagini interessanti con o senza un computer.

### Documentazione

La stampante viene fornita con la seguente documentazione:

- **Guida di installazione**: la stampante HP Photosmart 8200 series viene fornita con istruzioni di installazione che illustrano le modalità di installazione della stampante.
- Guida d'uso: nella Guida d'uso di HP Photosmart 8200 series è illustrato l'uso della stampante senza computer e sono riportate informazioni sulla risoluzione dei problemi hardware. È disponibile in linea sul CD della Guida d'uso.
- **Guida di riferimento**: la *Guida di riferimento di HP Photosmart 8200 series* è questo documento. Fornisce informazioni di base sulla stampante, tra cui l'installazione, il funzionamento, l'assistenza tecnica e la garanzia. Per informazioni dettagliate, vedere il CD della *Guida d'uso*.
- Guida in linea della stampante HP Photosmart: nella Guida in linea della stampante HP Photosmart è descritto l'uso della stampante con un computer e sono riportate informazioni sulla risoluzione dei problemi.

Dopo aver installato il software della stampante HP Photosmart sul computer, sarà possibile leggere e stampare la Guida in linea della stampante.

- PC Windows: nel menu Start, selezionare Programmi (in Windows XP, selezionare Tutti i programmi) > HP > Photosmart 8200 series > Guida in linea HP Photosmart.
- Macintosh: selezionare Aiuto > Aiuto Mac nel Finder, quindi selezionare Centro Aiuti > Guida di HP Image Zone > Guida della stampante HP Photosmart.

### Contenuto della confezione

La confezione della stampante contiene:

- Stampante HP Photosmart 8200 series
- Guida di installazione di HP Photosmart 8200 series
- Guida di riferimento di HP Photosmart 8200 series
- CD del software della stampante HP Photosmart 8200 series
- CD della Guida d'uso
- Campioni di carta
- Busta per carta fotografica (non disponibile in alcuni paesi o aree geografiche)
- Cartucce a sei inchiostri
- Cartucce a sei inchiostri
- Alimentatore

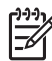

Nota Il contenuto può variare a seconda dei paesi o delle aree geografiche.

### Parti della stampante

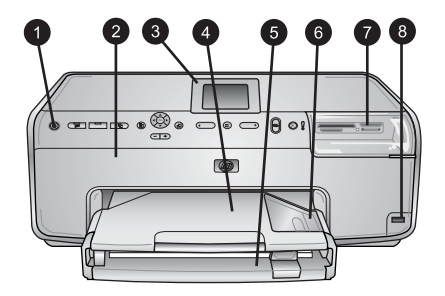

### Lato anteriore della stampante

| 1 | Pulsante di accensione: premere questo pulsante per accendere la stampante. |
|---|-----------------------------------------------------------------------------|
|   |                                                                             |

| 2 | <b>Coperchio superiore</b> : sollevare il coperchio per accedere alle cartucce di inchiostro ed  |  |  |
|---|--------------------------------------------------------------------------------------------------|--|--|
|   | eliminare la carta inceppata. Per sollevare il coperchio, afferrarne la parte superiore sotto il |  |  |
|   | logo HP e tirare verso l'alto.                                                                   |  |  |
|   |                                                                                                  |  |  |

3 Schermo della stampante: utilizzare lo schermo per visualizzare foto, menu e messaggi.

- 4 **Vassoio di uscita**: utilizzare questo vassoio per raccogliere le stampe. Rimuovere questo vassoio per accedere a quello per le foto.
- 5 **Vassoio principale**: estrarre questo vassoio per caricare carta comune, lucidi, buste o altri supporti con il lato da stampare rivolto verso il basso.
- 6 Vassoio per foto: rimuovere il vassoio di uscita e caricare nel vassoio per foto carta di piccolo formato fino a 10x15 cm (4x6 pollici) con il lato da stampare rivolto verso il basso. La carta può essere con o senza linguetta.
- 7 Alloggiamenti per schede di memoria: qui vanno inserite le schede di memoria. Per un elenco delle schede di memoria supportate, vedere Formati file supportati.
- 8 **Porta della fotocamera**: connettere una fotocamera digitale PictBridge<sup>™</sup>, l'adattatore opzionale per stampante senza fili HP Bluetooth<sup>®</sup> o un iPod HP.

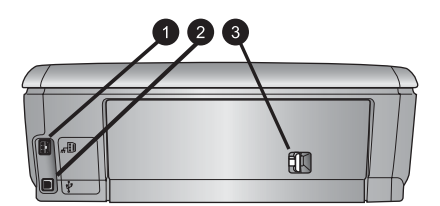

### Lato posteriore della stampante

- 1 **Connessione del cavo di alimentazione**: utilizzare questa porta per connettere il cavo di alimentazione in dotazione alla stampante.
- 2 **Porta USB**: utilizzare questa porta per connettere la stampante a un computer.
- 3 **Sportello di accesso posteriore**: rimuovere questo sportello per eliminare la carta inceppata o per installare l'accessorio opzionale per la stampa automatica fronte/retro HP. Vedere il CD della *Guida d'uso*.

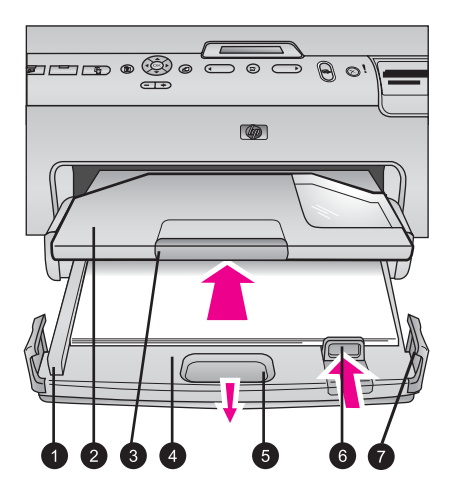

### Vassoi principale e di uscita

| 1 | Guida della larghezza della carta: da regolare nel vassoio principale, in modo che tocchi i bordi della carta.                              |
|---|----------------------------------------------------------------------------------------------------|
| 2 | <b>Vassoio di uscita</b> : utilizzare questo vassoio per raccogliere le stampe. Rimuovere questo vassoio per accedere a quello per le foto. |
| 3 | Prolunga del vassoio di uscita: tirare verso di sé per estendere il vassoio di uscita e raccogliere le stampe.                              |
| 4 | <b>Vassoio principale</b> : estrarre questo vassoio per caricare carta comune, lucidi, buste o altri supporti per la stampa.                |
| 5 | Dispositivo di sgancio vassoio principale: tirare verso di sé per estendere il vassoio principale.                                          |
| 6 | Guida della lunghezza della carta: regolare questa guida nel vassoio principale, in modo che tocchi l'estremità della carta.                |
| 7 | Alette del vassoio: tirare verso l'alto per estendere il vassoio principale.                                                                |

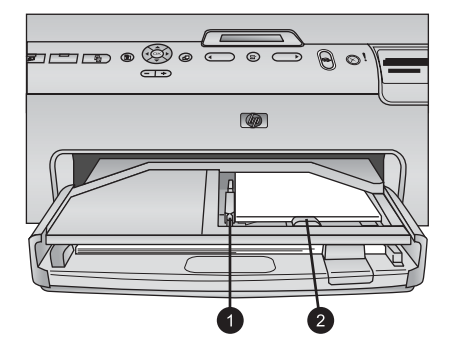

### Vassoio per foto

| 1 | Guida della larghezza della carta: regolare questa guida nel vassoio per foto, in modo che tocchi i bordi della carta. |
|---|----------------------------------------------------------------------------------------------------|
| 2 | Guida della lunghezza della carta: regolare questa guida nel vassoio per foto, in modo                                 |
|   | che tocchi l'estremità della carta.                                                                                    |

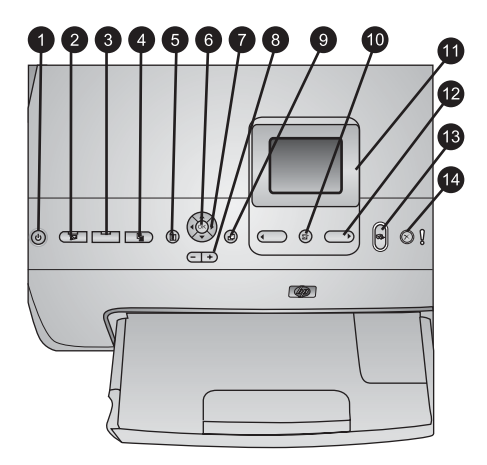

### Pannello di controllo

| 1  | <b>Pulsante di accensione</b> : utilizzare per accendere la stampante o metterla in modalità risparmio energetico.                                                                                                    |  |  |
|----|----------------------------------------------------------------------------------------------------|--|--|
| 2  | <b>Instant Share</b> : permette di inviare le foto attualmente selezionate alla funzione HP Instant Share del software HP Image Zone (se la stampante è connessa a un computer).                                                                                                    |  |  |
| 3  | <b>Vassoio per foto</b> : permette di selezionare il vassoio corretto per il processo di stampa successivo inviato dal pannello di controllo. Quando la spia blu è accesa, la stampante seleziona la carta presente nel vassoio per foto. Quando la spia blu è spenta, la stampante seleziona la carta presente nel vassoio principale. |  |  |
| 4  | <b>Layout</b> : permette di selezionare il layout di stampa delle foto. Quando è inserita una scheda di memoria, il layout selezionato viene visualizzato nella parte inferiore centrale dello schermo della stampante.                                                                                                    |  |  |
| 5  | Menu: permette di visualizzare il menu della stampante.                                                                                                    |  |  |
| 6  | <b>OK</b> : permette di selezionare un menu o un'opzione ed eseguire/sospendere un video clip durante la riproduzione.                                                                                                    |  |  |
| 7  | Frecce di navigazione: permettono di regolare la casella di ritaglio, spostarsi tra le opzioni dei menu e controllare la riproduzione di un video clip.                                                                                                    |  |  |
| 8  | <b>Zoom (+)(-)</b> : permette di ingrandire o rimpicciolire una foto. È possibile premere Zoom (-) anche per visualizzare nove foto per volta durante la visualizzazione di una foto a grandezza normale.                                                                                                    |  |  |
| 9  | Ruota: permette di ruotare una foto o una casella di ritaglio.                                                                                                    |  |  |
| 10 | Scegli foto: permette di selezionare un numero di foto o un'opzione di menu.                                                                                                    |  |  |
| 11 | Schermo della stampante: permette di visualizzare menu e messaggi.                                                                                                    |  |  |
| 12 | Frecce Scegli foto: permette di spostarsi tra le opzioni di menu o tra i numeri delle foto.                                                                                                    |  |  |
| 13 | Stampa: permette di stampare le foto selezionate dalla scheda di memoria inserita o da una fotocamera connessa alla porta anteriore della fotocamera.                                                                                                    |  |  |
| 14 | Pulsante di annullamento: permette di deselezionare le foto, uscire da un menu o<br>annullare un'azione richiesta.                                                                                                    |  |  |

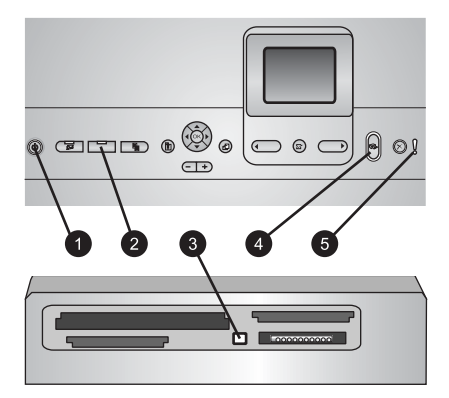

### Spie luminose

| 1 | Spia di accensione: blu se la stampante è accesa, altrimenti spenta.                        |
|---|---------------------------------------------------------------------------------------------|
| 2 | Spia del vassoio per foto: quando questa spia è accesa, la stampante utilizza la carta      |
|   | presente nel vassoio per foto. Quando è spenta, la stampante utilizza la carta presente nel |
|   | vassoio principale. Premere il pulsante per selezionare il vassoio desiderato.              |

- 3 **Spia della scheda di memoria**: blu se è inserita una scheda di memoria, lampeggiante se la stampante sta accedendo a una scheda di memoria e spenta se non è inserita alcuna scheda di memoria o se ne sono inserite più di una.
- 4 **Spia di stampa**: blu quando la stampante è accesa e pronta a stampare, lampeggiante quando la stampante sta stampando o eseguendo operazioni di auto-manutenzione.
- 5 **Spia di attenzione**: si accende in caso di problemi che richiedono l'intervento dell'utente. Per istruzioni, vedere lo schermo della stampante.

### Menu della stampante

Premere Menu per accedere al menu della stampante.

### Per navigare nel menu della stampante:

- Premere le frecce di **navigazione** per scorrere i menu o le opzioni visualizzate sullo schermo della stampante.
- Premere **OK** per visualizzare i sottomenu o le opzioni di un menu.
- Premere Annulla per uscire dal menu corrente.

### Struttura del menu della stampante

- Opzioni di stampa
  - Stampa tutte: selezionare questa opzione per stampare tutte le foto dalla scheda di memoria inserita nella stampante o da una fotocamera connessa alla porta della fotocamera.
  - Stampa foglio provini: selezionare questa opzione per stampare un foglio di provini di tutte le foto presenti nella scheda di memoria inserita. Il foglio provini permette di selezionare la foto da stampare, il numero di copie e il layout di stampa.
  - Scansione foglio provini: selezionare questa opzione per eseguire la scansione di un foglio provini stampato dopo averlo contrassegnato per selezionare foto, numero di copie e layout.

- Stampe di azioni video: permette di stampare nove fotogrammi selezionati automaticamente dal video clip.
- Stampa serie: selezionare l'inizio e la fine della serie da stampare utilizzando le frecce Scegli foto.
- Stampa pagina indice: selezionare questa opzione per stampare le miniature di tutte le foto presenti nella scheda di memoria inserita.
- Stampa foto panoramiche: selezionare questa opzione per attivare o disattivare (impostazione predefinita) la stampa panoramica. Selezionare Attivata per stampare tutte le foto selezionate con proporzioni 3:1. Prima di stampare, caricare carta formato 10x30 cm (4x12 pollici).
- Stampa adesivi: selezionare questa opzione per attivare o disattivare (impostazione predefinita) la stampa degli adesivi. Selezionare Attivata per stampare 16 foto per pagina. Se si desidera, caricare un supporto specifico per adesivi.
- Modalità foto passaporto: selezionare questa opzione per attivare o disattivare (predefinito) la modalità foto passaporto. Se si seleziona Attivata, la stampante chiede di selezionare il formato della foto passaporto. La modalità passaporto indica alla stampante di stampare tutte le foto nel formato selezionato. Ogni pagina contiene una foto. Se si richiedono tuttavia più copie della stessa foto, verranno visualizzate sulla stessa pagina, se è disponibile spazio sufficiente. Lasciare asciugare le foto per una settimana prima di laminarle.
- Modifica
  - Rimuovi occhi rossi: selezionare questa opzione per rimuovere gli occhi rossi dalla foto visualizzata sullo schermo della stampante.
  - Luminosità foto: utilizzare le frecce di navigazione per aumentare o diminuire la luminosità della foto.
  - Aggiungi cornice: utilizzare le frecce di navigazione per selezionare un motivo e un colore per la cornice.
  - Effetto colore: utilizzare le frecce di navigazione per selezionare un effetto colore. L'effetto colore non modifica le cornici create con l'opzione Aggiungi cornice.

### • Strumenti

- Visualizzazione a 9: permette di visualizzare contemporaneamente nove immagini presenti nella scheda di memoria.
- Proiezione: selezionare questa opzione per iniziare una proiezione di tutte le foto presenti nella scheda di memoria inserita. Premere Annulla per interrompere la proiezione.
- Qualità di stampa: scegliere un'opzione tra la qualità di stampa Ottima (impostazione predefinita) o Normale.
- Stampa pagina campione: selezionare questa opzione per stampare una pagina campione utile per verificare la qualità di stampa della stampante.
   Questa funzione non è disponibile in tutti i modelli di stampante.
- Stampa pagina di prova: selezionare questa opzione per stampare una pagina di prova contenente informazioni utili per risolvere eventuali problemi della stampante.
- Pulizia testine: selezionare questa opzione per pulire le testine di stampa se nelle stampe compaiono strisce o righe bianche. Al termine della pulizia,

viene stampato un rapporto di pagina di prova. Se il rapporto indica problemi di qualità di stampa, è possibile pulire nuovamente le testine di stampa.

- Allinea stampante: selezionare questa opzione per allineare la stampante se nelle stampe compaiono strisce o righe bianche.
- Bluetooth
  - Indirizzo dispositivo: per alcuni dispositivi dotati di tecnologia senza fili Bluetooth è necessario immettere l'indirizzo della stampante da individuare. Questa opzione di menu mostra l'indirizzo della stampante.
  - Nome dispositivo: è possibile selezionare un nome per la stampante individuata e visualizzata su altri dispositivi con tecnologia senza fili Bluetooth.
  - Passkey: quando il Livello di sicurezza Bluetooth della stampante è impostato su Alto, è necessario immettere una passkey per rendere disponibile la stampante ad altri dispositivi Bluetooth. La passkey predefinita è 0000.
  - Visibilità: selezionare Visibile a tutti (impostazione predefinita) o Non visibile. Quando Visibilità è impostato su Non visibile, la stampante può essere utilizzata solo dai dispositivi che ne conoscono l'indirizzo.
  - Livello di sicurezza: selezionare Basso o Alto. L'impostazione Basso non richiede l'immissione della passkey della stampante da parte degli utenti di altri dispositivi dotati di tecnologia senza fili Bluetooth. L'impostazione Alto richiede l'immissione della passkey della stampante da parte degli utenti di altri dispositivi dotati di tecnologia senza fili Bluetooth.
  - Ripristina opzioni Bluetooth: selezionare questa opzione per ripristinare i valori predefiniti di tutte le voci del menu Bluetooth.
- ?
  - Schede di memoria: selezionare questa opzione per visualizzare un elenco di schede di memoria supportate.
  - Cartucce: selezionare questa opzione per visualizzare un'animazione dell'installazione di una cartuccia di inchiostro.
  - Formati delle foto: selezionare questa opzione per visualizzare un elenco di formati e layout delle foto tra cui scegliere per stampare dal pannello di controllo.
  - Caricamento carta: selezionare questa opzione per leggere le istruzioni di caricamento della carta.
  - Carta inceppata: selezionare questa opzione per visualizzare un'animazione dell'eliminazione della carta inceppata.
  - **Connessione fotocamera**: selezionare questa opzione per leggere le istruzioni di connessione di una fotocamera PictBridge alla stampante.
- Personalizza

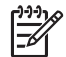

Nota Alcune opzioni del menu potrebbero non essere disponibili in tutti i modelli di stampante.

- SmartFocus: selezionare Attivato (impostazione predefinita) o Disattivato. Questa impostazione migliora le foto sfuocate.
- Illuminazione adattativa: selezionare Attivato (impostazione predefinita) o Disattivato. Questa impostazione migliora l'illuminazione e il contrasto.
- Data/ora: utilizzare questa opzione per includere la data e/o l'ora sulle foto stampate.

- Metodo colore: scegliere un metodo colore. L'impostazione predefinita di selezione automatica indica alla stampante di utilizzare il metodo colore Adobe RGB, se disponibile. Se Adobe RGB non è disponibile, la stampante utilizza per impostazione predefinita sRGB.
- Rilevamento carta: selezionare Attivato (impostazione predefinita) per rilevare automaticamente il tipo e il formato di carta durante la stampa. Se si seleziona Disattivato, verrà chiesto di selezionare il tipo e il formato di carta ogni volta che si stampa.
- Anteprima animazione: selezionare Attivato (impostazione predefinita) o Disattivato. Quando questa funzione è attivata, una volta selezionata una foto viene visualizzata brevemente l'anteprima della stampa della foto nel layout selezionato. Nota: questa funzione non è disponibile in tutti i modelli di stampante.
- Miglioramento video: selezionare Attivato (impostazione predefinita) o Disattivato. Se si seleziona Attivato, verrà migliorata la qualità delle foto stampate dai video clip.
- Rimozione automatica occhi rossi: selezionare questa opzione per rimuovere automaticamente l'effetto occhi rossi dalle foto.
- Ripristina impostazioni predefinite: ripristina le impostazioni predefinite di tutte le voci di menu ad eccezione di Scegliere lingua e Seleziona paese/ area geografica (nell'area Lingua del menu Personalizza) e delle impostazioni Bluetooth (nell'area Bluetooth nel menu principale della stampante). Questa impostazione non interessa le impostazioni predefinite di HP Instant Share o di rete.
- Lingua: selezionare questa opzione per indicare la lingua da utilizzare sullo schermo della stampante e l'impostazione del paese/area geografica.
   L'impostazione del paese/area geografica determina i formati di supporti accettati.

### Informazioni sulla carta

È possibile stampare su carta fotografica, carta comune o supporti di piccole dimensioni, quali schede e buste.

| Tipo di carta                                            | Istruzioni                                                                                                    | Vassoio da caricare            |
|----------------------------------------------------------|----------------------------------------------------------------------------------------------------|--------------------------------|
| Qualsiasi carta<br>comune o<br>fotografica<br>supportata | <ol> <li>Estendere il vassoio<br/>principale estraendolo con<br/>il dispositivo di sgancio o<br/>le alette del vassoio.</li> <li>Far scorrere le guide della<br/>larghezza e della<br/>lunghezza della carta<br/>verso le posizioni più<br/>esterne.</li> <li>Caricare la carta con il</li> </ol> | Caricare il vassoio principale |
|                                                          | lato da stampare rivolto<br>verso il basso. Controllare<br>che la risma di carta non<br>superi il bordo superiore                                                                                                    |                                |

### (continua)

| Tipo di carta                                                                                                    | Istruzioni                                                                                                    | Vassoio da caricare                                                                                                    |
|----------------------------------------------------------------------------------------------------|----------------------------------------------------------------------------------------------------|----------------------------------------------------------------------------------------------------|
|                                                                                                    | <ul> <li>della guida della<br/>lunghezza della carta.</li> <li>4. Regolare le guide della<br/>larghezza e della<br/>lunghezza della carta<br/>verso l'interno finché non<br/>si fermano contro i bordi<br/>della carta.</li> <li>5. Spingere completamente<br/>all'interno il vassoio<br/>principale.</li> <li>6. Verificare che la spia sul<br/>pulsante del vassoio per<br/>foto sia spenta per<br/>consentire la stampa dal<br/>vassoio principale.</li> </ul> | I       Guida della larghezza della carta         2       Guida della larghezza della carta         2       Guida della lunghezza della carta         2       Guida della lunghezza della carta         1       Guida della lunghezza della carta         2       Guida della lunghezza della carta         3       Guida della lunghezza della carta         4       Guida della lunghezza della carta         5       Guida della lunghezza della carta         1       Spingere all'interno il vassoio         principale       1         1       Spingere completamente all'interno il vassoio principale |
| Carta fotografica<br>fino a 10x15 cm<br>(4x6 pollici) con o<br>senza linguette,<br>schede Hagaki,<br>schede A6, schede<br>formato L | <ol> <li>Rimuovere il vassoio di<br/>uscita.</li> <li>Regolare verso l'esterno<br/>le guide della larghezza e<br/>della lunghezza della<br/>carta per fare spazio per<br/>la carta.</li> <li>Caricare fino a 20 fogli di<br/>carta nel vassoio per foto<br/>con il lato da stampare<br/>rivolto verso il basso.<br/>Se si utilizza carta con<br/>linguetta, inserire la carta<br/>dal lato opposto alla<br/>linguetta.</li> </ol>                                 | Caricare il vassoio per foto                                                                                                    |

#### Capitolo 1 (continua)

| Tipo di carta | Istruzioni                                                                                                    | Vassoio da caricare                                                                         |
|---------------|----------------------------------------------------------------------------------------------------|---------------------------------------------------------------------------------------------|
|               | <ol> <li>Regolare le guide della<br/>larghezza e della<br/>lunghezza della carta<br/>verso l'interno finché non<br/>si fermano contro i bordi<br/>della carta.</li> <li>Reinserire il vassoio di<br/>uscita.</li> <li>Verificare che la spia sul<br/>pulsante del vassoio per<br/>foto sia accesa per<br/>consentire la stampa dal<br/>vassoio per foto.</li> </ol> | 1<br>1<br>2<br>3<br>Rimuovere il vassoio di uscita e<br>regolare le guide verso l'esterno   |
|               |                                                                                                    | 1 Vassoio di uscita                                                                         |
|               |                                                                                                    | 2 Guida della larghezza della carta                                                         |
|               |                                                                                                    | 3 Guida della lunghezza della carta                                                         |
|               |                                                                                                    | I       Guida della larghezza della carta         2       Ouida della larghezza della carta |
|               |                                                                                                    | 2 Guida della lunghezza della carta                                                         |

### Informazioni sulle cartucce di inchiostro

La prima volta che si imposta e utilizza la stampante HP Photosmart, verificare di aver installato le cartucce di inchiostro in dotazione con la stampante. L'inchiostro di queste cartucce è specificamente formulato per miscelarsi con l'inchiostro presente nel gruppo della testina di stampa.

### Acquisto di cartucce di inchiostro di ricambio

Quando si acquistano le cartucce di ricambio, controllare i numeri delle cartucce riportati sul retro di copertina di questa guida. I numeri delle cartucce possono variare a seconda del paese/area geografica.

### Suggerimenti sulle cartucce di inchiostro

Gli inchiostri HP Vivera consentono di ottenere foto incredibilmente realistiche e non sbiadite con colori brillanti e di lunga durata. Gli inchiostri HP Vivera hanno una formulazione speciale e sono testati scientificamente per garantire qualità, purezza e resistenza allo scolorimento.

Per ottenere la migliore qualità di stampa, HP raccomanda di installare le cartucce di inchiostro prima della scadenza riportata sulla confezione.

Per ottenere i migliori risultati di stampa, HP consiglia di usare esclusivamente cartucce di inchiostro originali HP. Le cartucce di inchiostro originali HP sono progettate e testate su stampanti HP per consentire di produrre ogni volta risultati eccezionali. La manutenzione o le riparazioni della stampante dovute a guasti o danni attribuibili all'uso di inchiostro non HP non sono coperte da garanzia.

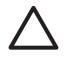

**Avvertimento** L'inchiostro potrebbe essere pressurizzato. L'inserimento di un oggetto estraneo nella cartuccia di inchiostro potrebbe causare la fuoriuscita dell'inchiostro con conseguente contaminazione di oggetti o persone.

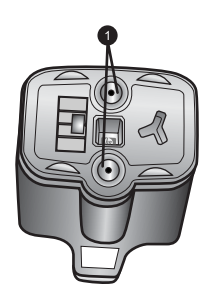

### Cartuccia di inchiostro

1 Non inserire oggetti in questi fori

### Inserimento o sostituzione delle cartucce di inchiostro

- Verificare che la stampante sia accesa, quindi sollevare il coperchio superiore. Verificare che tutto il materiale di imballaggio sia stato rimosso dall'interno della stampante.
- Schiacciare la linguetta grigia sotto un alloggiamento della cartuccia di inchiostro per rilasciare il dispositivo di blocco grigio all'interno della stampante, quindi sollevare il dispositivo di blocco.

Le aree delle cartucce di inchiostro sono contrassegnate con diversi colori per comodità di identificazione. Sollevare il dispositivo di blocco sotto il colore appropriato per inserire o sostituire una cartuccia. Da sinistra verso destra, le cartucce di inchiostro sono nera, gialla, ciano chiaro, ciano, magenta chiaro e magenta.

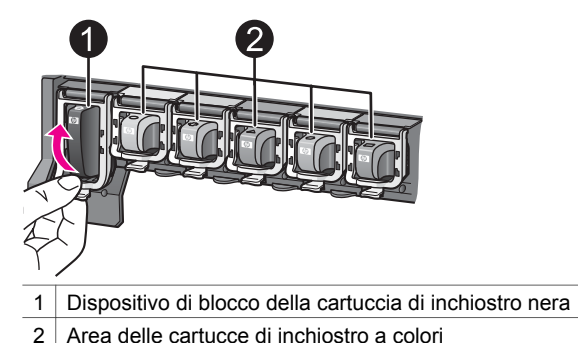

- 3. Se si sta sostituendo una cartuccia, rimuovere quella vecchia tirandola verso di sé fuori dall'alloggiamento.

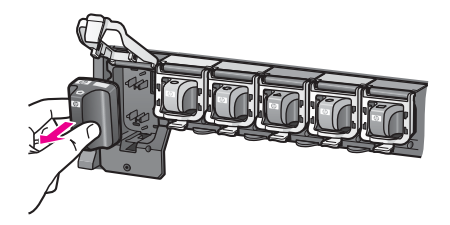

Riciclare la vecchia cartuccia. In molti paesi/aree geografiche è disponibile il programma di riciclaggio delle cartucce HP che permette di riciclare gratuitamente le cartucce di inchiostro usate. Per ulteriori informazioni, visitare il sito www.hp.com/hpinfo/globalcitizenship/environment/recycle/inkjet.html.

4. Rimuovere la nuova cartuccia di inchiostro dalla confezione e, tenendola per la maniglia, farla scorrere nell'alloggiamento vuoto. Verificare di inserire la cartuccia di inchiostro nell'alloggiamento con l'icona di forma e colore identici alla nuova cartuccia. I contatti color rame devono essere rivolti verso la stampante guando si inserisce la cartuccia di inchiostro.

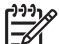

 Nota La prima volta che si imposta e utilizza la stampante HP Photosmart, verificare di aver installato le cartucce di inchiostro in dotazione con la stampante. L'inchiostro di queste cartucce è specificamente formulato per miscelarsi con l'inchiostro presente nel gruppo della testina di stampa.

- 5. Premere il dispositivo di blocco grigio verso il basso finché scatta in posizione.
- Ripetere i passaggi da 2 a 5 per ogni cartuccia di inchiostro da sostituire. Si devono installare tutte e sei le cartucce. La stampante non funziona se manca una cartuccia.
- Chiudere il coperchio superiore. Se non è inserita alcuna scheda di memoria, sullo schermo della stampante vengono visualizzate sei icone a forma di goccia di inchiostro che mostrano il livello di inchiostro approssimativo di ogni cartuccia.

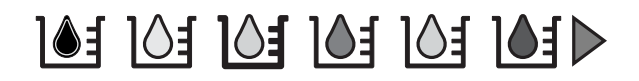

È possibile anche premere **Scegli foto** per vedere una vista più ampia e più accurata dei livelli di inchiostro.

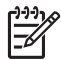

**Nota** Se si utilizza inchiostro non HP, nell'icona relativa alla cartuccia non HP, al posto della goccia di inchiostro sarà visualizzato un punto interrogativo. La stampante HP Photosmart 8200 series non è in grado di rilevare la quantità di inchiostro rimasta in cartucce contenenti inchiostro non HP.

## 2 Informazioni di base sulla stampa

La stampante HP Photosmart 8200 series consente di selezionare, ritoccare e stampare le foto senza neanche accendere il computer. In questa sezione vengono fornite informazioni dettagliate sull'utilizzo delle schede di memoria, sulla selezione delle foto e altro ancora. Per ulteriori informazioni sulle funzioni avanzate, quali l'utilizzo dei provini di stampa per selezionare e stampare le foto, vedere la *Guida d'uso* disponibile in linea sul CD della *Guida d'uso*.

### Utilizzo delle schede di memoria

Dopo aver scattato le foto con una fotocamera digitale, estrarre la scheda di memoria e inserirla nella stampante per visualizzare e stampare le foto. La stampante è in grado di leggere schede di memoria CompactFlash<sup>™</sup>, Memory Stick, Microdrive<sup>™</sup>, MultiMediaCard<sup>™</sup>, Secure Digital<sup>™</sup> e xD-Picture Card<sup>™</sup>.

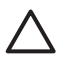

**Avvertimento** L'uso di altri tipi di schede di memoria può danneggiare la scheda di memoria e la stampante.

Per ulteriori informazioni su altri metodi di trasferimento delle foto da una fotocamera digitale alla stampante, vedere Connessione ad altri dispositivi.

### Formati file supportati

La stampante riconosce e stampa direttamente dalla scheda di memoria i file in formato JPEG e TIFF decompresso. È possibile inoltre stampare video clip da file Motion-JPEG QuickTime, Motion-JPEG AVI e MPEG-1. Se la fotocamera digitale salva foto e video clip in altri formati di file, salvare i file su un computer, quindi stamparli utilizzando un programma software. Per ulteriori informazioni, vedere la Guida in linea della stampante HP Photosmart.

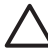

**Avvertimento** Non estrarre la scheda di memoria se la spia lampeggia. Se la spia lampeggia, significa che la stampante sta accedendo alla scheda di memoria. La rimozione della scheda di memoria mentre è in corso l'accesso può danneggiare la stampante e la scheda di memoria o le informazioni salvate sulla scheda.

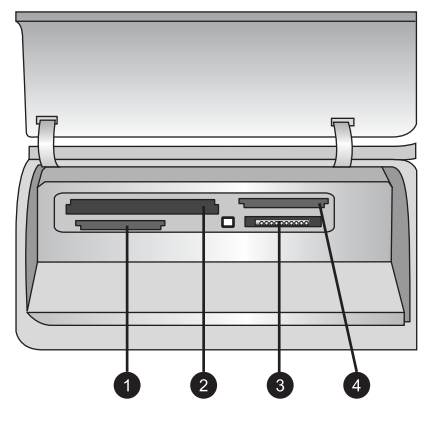

### Alloggiamenti per schede di memoria

- 1 Secure Digital, MultiMediaCard (MMC)
- 2 Compact Flash I e II, Microdrive
- 3 Memory Stick
- 4 xD-Picture Card

### Per inserire una scheda di memoria

- 1. Estrarre le schede di memoria già inserite nella stampante. È possibile avere inserita solo una scheda di memoria alla volta.
- 2. Individuare l'alloggiamento adatto alla scheda di memoria.
- 3. Inserire la scheda di memoria nell'alloggiamento con i contatti color rame rivolti verso il basso o i fori metallici rivolti verso la stampante.
- 4. Spingere delicatamente la scheda fino all'arresto. La stampante legge la scheda di memoria, quindi visualizza la prima foto presente sulla scheda. Se per selezionare le foto sulla scheda è stata utilizzata una fotocamera digitale, la stampante chiede se si desidera stampare le foto selezionate con la fotocamera.

### Selezione del layout delle foto

Premere **Layout** sul pannello di controllo della stampante per selezionare un layout per le foto da stampare. Premere ripetutamente il pulsante per spostarsi tra le sei opzioni di layout. Quando è inserita una scheda di memoria, il layout selezionato viene visualizzato nella parte inferiore centrale dello schermo della stampante. Tutte le foto selezionate dal pannello di controllo della stampante verranno stampate nel layout selezionato.

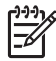

Nota La stampante può ruotare le foto per adattarle al layout.

### Scelta delle foto da stampare

Per scegliere quali foto stampare è possibile visualizzarle sullo schermo della stampante, stamparne un indice o stamparne un foglio provini.

### Per visualizzare le foto una alla volta sullo schermo della stampante

- 1. Inserire una scheda di memoria.
- Premere Scegli foto ◀ o ▶. Premere e tenere premuto il pulsante per visualizzare rapidamente le foto. Quando si raggiunge l'ultima foto in una delle direzioni, la visualizzazione torna alla prima o all'ultima foto e quindi continua.

### Per stampare un indice fotografico

- 1. Inserire una scheda di memoria.
- Inserire alcuni fogli di carta comune nel vassoio principale. Verificare che la spia del vassoio per foto sia spenta in modo che la carta venga selezionata dal vassoio principale.
- 3. Premere Menu.
- 4. Selezionare Opzioni di stampa, quindi premere OK.
- 5. Selezionare Stampa pagina indice, quindi premere OK.

### Selezione delle foto da stampare

Per selezionare le foto da stampare è necessario utilizzare il pannello di controllo della stampante.

- 1. Inserire una scheda di memoria.
- 2. Premere Scegli foto ◀ o ▶ per visualizzare la foto da selezionare.
- 3. Premere Der selezionare la foto.
- 4. Per selezionare altre foto, ripetere i passaggi 2 e 3.

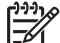

Nota Per selezionare più copie della stessa foto, premere più volte . Il numero di copie da stampare viene visualizzato nella parte inferiore dello schermo della stampante.

#### Per deselezionare una foto

- 1. Premere Scegli foto  $\blacktriangleleft$  o > per visualizzare la foto da deselezionare.
- 2. Premere **Annulla** per deselezionare la foto visualizzata.

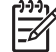

**Nota** Se sono selezionate più copie della foto, premere ripetutamente **Annulla** fino a rimuovere il numero desiderato di selezioni.

### Miglioramento della qualità di stampa e creatività

La stampante fornisce una grande varietà di ritocchi per migliorare la qualità delle foto e ottenere risultati creativi. Le impostazioni non modificano la foto originale. Influiscono solo sulla stampa. Per ulteriori informazioni, vedere la *Guida d'uso* disponibile in linea sul CD della *Guida d'uso*.

### Stampa delle foto

Sono disponibili vari modi per stampare foto senza un computer:

- Inserire una scheda di memoria contenente foto in uno degli appositi alloggiamenti della stampante
- Connettere una fotocamera digitale PictBridge alla relativa porta sul lato anteriore della stampante
- Installare l'adattatore opzionale per stampante senza fili HP Bluetooth<sup>®</sup> e stampare da una fotocamera digitale o da un'altra periferica dotata di tecnologia senza fili Bluetooth

Per ulteriori informazioni, vedere la *Guida d'uso* disponibile in linea sul CD della *Guida d'uso*.

### Informazioni sulla connessione

Utilizzare la stampante per connettersi ad altri dispositivi e ad altre persone.

### Connessione ad altri dispositivi

La stampante offre vari modi di connessione a computer o altri dispositivi. Ogni tipo di connessione ha le proprie funzioni.

- Schede di memoria: Stampare direttamente da una scheda di memoria sulla stampante.
- **USB**: Salvare sul computer foto da una scheda di memoria inserita nella stampante per ritoccarle e organizzarle in HP Image Zone o in un altro programma. Per ulteriori informazioni, vedere Salvataggio di foto su un computer e Utilizzo di opzioni creative nel software della stampante.
- **PictBridge**: Stampare direttamente da una fotocamera digitale compatibile PictBridge.
- Bluetooth: Stampare sulla stampante da qualsiasi dispositivo con tecnologia senza fili Bluetooth, quale una fotocamera digitale, un cellulare con fotocamera o un PDA. È necessario l'adattatore opzionale per stampante senza fili HP Bluetooth.

• **iPod HP**: Stampare direttamente sulla stampante da un iPod HP (contenente foto). Per ulteriori informazioni, vedere la *Guida d'uso* disponibile in linea sul CD della *Guida d'uso*.

### Stampa da un computer

Per stampare da un computer, è necessario che sia installato il software della stampante. Durante l'installazione del software, sul computer vengono installati HP Image Zone (utenti Macintosh e utenti Windows installazione completa) o HP Image Zone Express (utenti Windows installazione rapida) che consentono di organizzare, condividere, modificare e stampare le foto.

### Salvataggio di foto su un computer

Per lavorare con le foto è necessario trasferirle sul computer opportunamente collegato alla stampante.

### Per salvare le foto su un computer Windows

→ Inserire una scheda di memoria nella stampante. Il programma di trasferimento HP Image Zone (HP Transfer e Quick Print) si apre sullo schermo del computer e consente di designare una posizione sul computer per salvare le immagini. Per ulteriori informazioni, vedere la Guida in linea di HP Image Zone.

### Per salvare le foto su un Macintosh

- 1. Inserire una scheda di memoria nella stampante.
- 2. Attendere l'avvio di iPhoto e leggere il contenuto della scheda di memoria.
- 3. Fare clic su **Importa** per salvare le foto dalla scheda sul computer Macintosh.

### Utilizzo di opzioni creative nel software della stampante

Leggere i seguenti suggerimenti sull'apertura e l'utilizzo di HP Image Zone, HP Image Zone Express e HP Instant Share.

### **HP Image Zone**

HP Image Zone è un software di facile utilizzo che offre ogni funzionalità creativa di ritocco delle foto, oltre alle funzioni di base di modifica e stampa. Questo software offre inoltre l'accesso a HP Instant Share che consente di condividere facilmente le foto.

### Per aprire HP Image Zone (utenti Windows)

→ Fare doppio clic sull'icona di HP Image Zone sul desktop. Se occorre assistenza, vedere la Guida in linea di HP Image Zone.

### Per aprire HP Image Zone (utenti Macintosh)

→ Fare clic sull'icona HP Image Zone nel Dock. Se occorre assistenza, selezionare Guida di HP Image Zone dal menu Aiuto.

### **HP Image Zone Express**

HP Image Zone Express è un software di facile utilizzo che offre le funzioni di base di modifica e stampa. Questo software offre inoltre l'accesso a HP Instant Share che consente di condividere facilmente le foto. HP Image Zone Express è disponibile solo per gli utenti Windows.

### Per aprire HP Image Zone Express (utenti Windows)

→ Fare doppio clic sull'icona di HP Image Zone Express sul desktop. Se occorre assistenza, vedere la Guida in linea di HP Image Zone Express.

### **HP Instant Share**

HP Instant Share permette di inviare le foto a familiari e amici senza dover ricorrere ad allegati di grandi dimensioni. Per ulteriori informazioni, vedere la *Guida d'uso* disponibile in linea sul CD della *Guida d'uso* e la Guida in linea di HP Image Zone o HP Image Zone Express.

### Per aprire HP Instant Share (utenti Windows)

→ Fare clic sulla scheda HP Instant Share in HP Image Zone o HP Image Zone Express.

### Per aprire HP Instant Share (utenti Macintosh)

→ Fare clic sulla scheda Applicazioni in HP Image Zone, quindi fare doppio clic su HP Instant Share.

### Impostazione delle preferenze di stampa

Per impostazione predefinita, le preferenze di stampa sono già configurate, ma possono essere modificate a seconda delle esigenze degli utenti. Quando si stampa dal computer è possibile configurare impostazioni specifiche dei processi di stampa. Se si modificano le impostazioni prima della stampa, le modifiche influiscono solo sul processo di stampa corrente. In alcuni software per Windows è necessario fare clic su **Proprietà** o **Preferenze** nella finestra di dialogo Stampa per accedere alle funzioni di stampa avanzate. Per ulteriori informazioni sulle preferenze di stampa, vedere la Guida in linea.

Per ulteriori informazioni sulla modifica delle preferenze di stampa, vedere la *Guida d'uso* disponibile in linea sul CD della *Guida d'uso*.

Capitolo 2

## Installazione del software

La stampante viene fornita con software opzionale installabile sul computer. Dopo aver utilizzato le istruzioni di installazione contenute nella confezione della stampante, seguire le istruzioni di questa sezione per installare il software e risolvere eventuali problemi.

| Utenti Windows                                                                                                    | Utenti Macintosh                                                                                                    |
|----------------------------------------------------------------------------------------------------|----------------------------------------------------------------------------------------------------|
| Importante Non collegare il cavo USB fino a quando non viene richiesto.                                                                                                    | <b>Importante</b> Non collegare il cavo USB fino a quando non viene richiesto.                                                                                                    |
| <ol> <li>Inserire il CD di HP Photosmart nel<br/>computer e seguire le istruzioni<br/>visualizzate sullo schermo. Qualora non<br/>vengano visualizzate, individuare nel CD<br/>il file setup.exe e fare doppio clic su di<br/>esso.</li> </ol>                                                                                                    | <ol> <li>Inserire il CD di HP Photosmart nel<br/>computer.</li> <li>Fare doppio clic sull'icona del CD di<br/>HP Photosmart sulla scrivania.</li> <li>Fare doppio clic sull'icona del<br/>programma di installazione di HP</li> </ol>                                                                                                    |
| <ol> <li>Scegliere il tipo di installazione.<br/>L'opzione Completa (consigliata)<br/>installa Centro soluzioni HP e HP Image<br/>Zone, le applicazioni software per il<br/>funzionamento della stampante di facile<br/>utilizzo che offrono tutte le funzioni per<br/>essere creativi con le foto. L'opzione<br/>Rapida installa Centro soluzioni HP e<br/>HP Image Zone Express, le applicazioni<br/>software per il funzionamento della<br/>stampante di facile utilizzo che offrono le<br/>funzioni di base di modifica e stampa. In<br/>alcuni sistemi è disponibile solo<br/>l'opzione Rapida.</li> <li>Quando richiesto, collegare il cavo USB.<br/>Potrebbero essere necessari alcuni<br/>minuti per copiare i file, probabilmente di<br/>più nei sistemi meno recenti.</li> <li>Continuare con le richieste visualizzate<br/>sullo schermo. Al termine<br/>dell'installazione del software, per alcuni<br/>sistemi potrebbe essere necessario<br/>riavviare il computer.</li> </ol> | <ul> <li>Photosmart. Seguire le istruzioni visualizzate sullo schermo.</li> <li>Quando viene visualizzato l'assistente di installazione HP, scegliere un formato di carta predefinito e fare clic su Avanti.</li> <li>Quando viene visualizzata la schermata Seleziona periferica, collegare il cavo USB alla stampante e al computer.</li> <li>Se la stampante non viene rilevata automaticamente, fare clic su Ricerca USB.</li> <li>Quando nell'elenco delle periferiche viene visualizzato il nome della periferica in uso, fare clic su Avanti.</li> <li>Fare clic su Fine.</li> <li>Quando viene visualizzata la schermata Congratulazioni, fare clic su Fine. Nel browser viene visualizzata la pagina di Registrazione HP.</li> </ul> |

### Risoluzione dei problemi di installazione

Se il software della stampante non è stato installato correttamente o se la stampante e il computer non comunicano correttamente dopo l'installazione del software, consultare questa pagina per risolvere gli eventuali problemi. Verificare tutte le connessioni dei cavi tra la stampante e il computer e accertarsi che venga utilizzata la versione più recente del software della stampante. Per ricevere gli ultimi aggiornamenti del software, visitare il sito Web dell'assistenza HP all'indirizzo www.hp.com/support. Se il problema persiste, consultare la documentazione della stampante o contattare l'assistenza clienti HP.

## Tutte le stampanti in Centro Stampa scompaiono dopo l'installazione del software della stampante (solo Macintosh)

Disinstallare e reinstallare il software della stampante. Prima di aggiungere la stampante in Centro Stampa, riavviare il computer.

## Il software di installazione non si avvia automaticamente quando si inserisce il CD (solo Windows)

Dal menu Start di Windows, selezionare **Esegui**. Fare clic su **Sfoglia** e passare all'unità CD in cui è stato inserito il CD del software di HP Photosmart. Fare doppio clic sul file **setup.exe**.

## L'Installazione guidata nuovo hardware sia avvia ma non riconosce la stampante (solo Windows)

È probabile che il cavo USB sia stato collegato prima del completamento dell'installazione del software. Scollegare il cavo USB. Inserire il CD del software nell'unità CD e seguire le istruzioni visualizzate sullo schermo. Qualora non vengano visualizzate, individuare nel CD il file **setup.exe** e fare doppio clic su di esso per riavviare l'installazione. Se viene visualizzato un messaggio che informa che l'installazione è già stata eseguita correttamente, selezionare **Disinstalla** e seguire le istruzioni per reinstallare il software. Ricollegare il cavo USB solo quando viene richiesto durante l'installazione del software.

## La verifica dei requisiti di sistema segnala che la versione di Internet Explorer installata sul computer in uso non è aggiornata (solo Windows)

Premere CTRL+MAIUSC sulla tastiera e fare clic su **Annulla** nella finestra di dialogo Requisiti di sistema per ignorare il blocco e completare l'installazione del software. Dopo l'installazione del software di HP Photosmart, è necessario aggiornare immediatamente Internet Explorer altrimenti il software HP non funzionerà correttamente. **Nota** Una volta aggiornato Internet Explorer, non è necessario reinstallare il software HP.

#### Il computer non risponde più durante l'installazione del software (solo Windows)

È probabile che sia in esecuzione in background un software antivirus o un altro software che rallenta la procedura di installazione. Attendere fino a quando il software non ha completato di copiare i file. Potrebbero essere necessari alcuni minuti. Se il computer continua a non rispondere dopo alcuni minuti, riavviarlo, sospendere o disattivare l'esecuzione di qualsiasi software antivirus attivo, uscire da tutte gli altri programmi e reinstallare il software della stampante. **Nota** Il software antivirus verrà riattivato automaticamente al riavvio del computer.

#### Durante l'installazione viene visualizzata la finestra di dialogo Requisiti di sistema

Un componente del computer non soddisfa i requisiti minimi di sistema. Aggiornare il componente per soddisfare i requisiti minimi di sistema e reinstallare il software della stampante.

#### Il computer non legge il CD di HP Photosmart

Accertarsi che il CD non sia sporco o graffiato. Se altri CD funzionano, il CD di HP Photosmart potrebbe essere danneggiato. È possibile scaricare il software dal sito Web dell'assistenza HP o richiedere un nuovo CD all'assistenza clienti HP. Se altri CD non funzionano, è probabile che l'unità CD sia guasta.

# Assistenza clienti HP

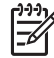

 Nota Il nome del servizio di assistenza HP può variare a seconda dei paesi o delle aree geografiche.

In caso di problemi, procedere nel modo qui indicato:

1. Consultare la documentazione che accompagna la stampante.

- Guida di installazione: la stampante HP Photosmart 8200 series viene fornita con istruzioni di installazione che illustrano le modalità di installazione della stampante.
- Guida d'uso: nella Guida d'uso di HP Photosmart 8200 series è illustrato l'uso della stampante senza computer e sono riportate informazioni sulla risoluzione dei problemi hardware. È disponibile in linea sul CD della Guida d'uso.
- Guida in linea della stampante HP Photosmart: la Guida in linea della stampante HP Photosmart descrive come utilizzare la stampante con il computer e contiene informazioni sulla risoluzione dei problemi. Per informazioni sull'accesso alla Guida in linea, vedere Documentazione.
- 2. Se non si riesce a risolvere il problema con le informazioni contenute nella documentazione, visitare il sito www.hp.com/support per:
  - Consultare le pagine dell'assistenza in linea
  - Inviare un messaggio di e-mail a HP per ricevere una risposta alle proprie domande
  - Collegarsi con un tecnico HP utilizzando la chat online
  - Verificare la disponibilità di aggiornamenti del software

Le modalità di assistenza e la loro disponibilità variano a seconda del paese/area geografica e della lingua.

- Solo per l'Europa: contattare il proprio rivenditore. Se la stampante ha un guasto hardware, verrà chiesto di riportarla dove è stata acquistata. L'assistenza è gratuita per l'intero periodo di validità della garanzia limitata. Al termine del periodo di garanzia, l'assistenza è a pagamento.
- 4. Se il problema persiste nonostante il ricorso alla Guida in linea o ai siti Web HP, rivolgersi all'assistenza clienti HP al numero del proprio paese/area geografica. Per l'elenco dei numeri di telefono dei diversi paesi/aree geografiche, vedere all'interno della copertina anteriore della presente guida.

### Assistenza clienti HP al telefono

Finché la stampante è in garanzia, l'assistenza telefonica è gratuita. Per ulteriori informazioni, vedere la Dichiarazione di garanzia limitata o visitare il sito www.hp.com/support per verificare la durata dell'assistenza gratuita.

Allo scadere di tale periodo, l'assistenza HP è soggetta a un costo addizionale. Per conoscere le forme di assistenza disponibili, rivolgersi al proprio rivenditore HP o chiamare il numero dell'assistenza del proprio paese/area geografica.

Per ricevere assistenza telefonica da HP, chiamare il numero dell'assistenza della propria zona. L'assistenza è soggetta alle tariffe standard.

**Europa Occidentale**: i clienti in Austria, Belgio, Danimarca, Spagna, Francia, Germania, Irlanda, Italia, Olanda, Norvegia, Portogallo, Finlandia, Svezia, Svizzera e Regno Unito sono invitati a visitare il sito www.hp.com/support per accedere ai numeri di telefono del loro paese.

Altri paesi/aree geografiche: vedere l'elenco di numeri di telefono dell'assistenza riportato all'interno della copertina anteriore della presente guida.

### Come effettuare la chiamata

Chiamare l'assistenza HP con il computer e la stampante vicini. Tenere a disposizione le seguenti informazioni:

- Numero di modello (sul lato anteriore della stampante)
- Numero di serie della stampante (sulla base della stampante)
- Sistema operativo del computer
- Versione del software della stampante:
  - PC Windows: per vedere la versione del software, fare clic con il pulsante destro del mouse sull'icona di HP Digital Imaging Monitor nella barra delle applicazioni di Windows, quindi selezionare Informazioni su.
  - Macintosh: per vedere la versione del software della stampante, utilizzare la finestra di dialogo Stampa.
- Messaggi visualizzati sullo schermo della stampante o sullo schermo del computer
- Risposte alle seguenti domande:
  - La condizione segnalata si è già presentata altre volte? È possibile ricrearla?
  - Era stato installato nuovo hardware o software sul computer quando la situazione si è presentata?

### Ulteriori opzioni di garanzia

Programmi di assistenza integrativa per la stampante sono disponibili a costi aggiuntivi. Per informazioni sui programmi di assistenza integrativa, visitare il sito www.hp.com/support, selezionare il paese/area geografica di residenza e la lingua, quindi esaminare i servizi e l'area di garanzia.

### Garanzia HP

| Prodotto HP                                                               | Durata della garanzia limitata                                                                                                    |
|---------------------------------------------------------------------------|----------------------------------------------------------------------------------------------------|
| Software                                                                  | 90 giorni                                                                                                    |
| Cartucce di stampa                                                        | Fino ad esaurimento dell'inchiostro HP o fino al raggiungimento<br>della data di "scadenza della garanzia" stampata sulla<br>cartuccia, a seconda di quale evento si verifichi per primo.<br>La presente garanzia non copre i prodotti con inchiostro HP<br>che siano stati ricaricati, ricostruiti, ricondizionati, utilizzati in<br>modo improprio o manomessi. |
| Accessori                                                                 | 1 anno                                                                                                    |
| Hardware periferico della stampante<br>(vedere di seguito per i dettagli) | 1 anno                                                                                                    |

A. Durata della garanzia limitata

- 1. La Hewlett-Packard (HP) garantisce all'utente finale che per il periodo sopra indicato, a partire dalla data dell'acquisto, i prodotti HP specificati sono privi di difetti di materiali e di manodopera. Il cliente è responsabile della conservazione della prova di acquisto.
- 2. Per i prodotti software, la garanzia di HP si applica solo in caso di mancata esecuzione delle istruzioni di
- programmazione. La HP non garantisce che il funzionamento dei prodotti HP sia ininterrotto e privo di errori. 3. La garanzia HP si applica solo agli eventuali difetti derivanti dall'uso normale del prodotto e non da:
  - a. Manutenzione non corretta oppure modifiche improprie o inadeguate;
  - b. Software, interfacce, supporti, parti o componenti non forniti da HP;
  - c. Funzionamento del prodotto fuori delle specifiche di HP;
  - d. Uso improprio o modifiche non autorizzate.
- 4. Per le stampanti HP, l'utilizzo di una cartuccia di inchiostro non HP o di una cartuccia ricaricata non ha effetti sulla garanzia o su eventuali contratti di assistenza con il cliente. Tuttavia, qualora il malfunzionamento o il danneggiamento della stampante sia dovuto all'uso di una cartuccia di stampa non HP o ricaricata, al cliente verranno addebitati i costi di manodopera e di materiale sostenuti per la riparazione.
- 5. Se, durante il periodo della garanzia, HP verrà a conoscenza di un difetto di un prodotto hardware coperto dalla garanzia HP, a sua discrezione HP sostituirà o riparerà il prodotto difettoso. 6. Se HP non fosse in grado di riparare o sostituire adeguatamente un prodotto difettoso coperto dalla garanzia HP
- entro un tempo ragionevole, HP rimborserà il prezzo d'acquisto del prodotto.
- 7. HP non ha alcun obbligo di riparazione, sostituzione o rimborso fino al momento della restituzione del prodotto difettoso.
- 8. I prodotti sostitutivi possono essere nuovi o di prestazioni equivalenti a un prodotto nuovo, purché dotati di funzioni almeno uguali a quelle del prodotto sostituito.
- 9. I prodotti HP possono contenere parti, componenti o materiali ricondizionati equivalenti ai nuovi per prestazioni.
- 10. La garanzia limitata HP è valida in gualungue paese in cui i prodotti HP sopraelencati sono distribuiti da HP. Eventuali contratti per servizi di garanzia aggiuntivi, come l'assistenza 'on-site', possono essere richiesti a un centro di assistenza HP autorizzato che si occupi della distribuzione del prodotto o a un importatore autorizzato.
- B. Garanzia limitata

IN CONFORMITÀ ALLE DISPOSIZIONI DI LEGGE VIGENTI, È ESCLUSA QUALSIASI GARANZIA O CONDIZIONE, SCRITTA OPPURE VERBALE, ESPRESSA O IMPLICITA DA PARTE DI HP O DI SUOI FORNITORI. HP ESCLUDE SPECIFICATAMENTE QUALSIASI GARANZIA O CONDIZIONE IMPLICITA DI COMMERCIABILITÀ, QUALITÀ SODDISFACENTE E IDONEITÀ AD USO PARTICOLARE.

- C. Responsabilità limitata
  - 1. Le azioni offerte dalla presente garanzia sono le sole a disposizione del cliente.
  - 2. IN CONFORMITÀ ALLE DISPOSIZIONI DI LEGGE VIGENTI, FATTA ECCEZIONE PER GLI OBBLIGHI ESPRESSI SPECIFICAMENTE NELLA PRESENTE GARANZIA HP, IN NESSUN CASO LA HP O I RELATIVI FORNITORI SARANNO RESPONSABILI DI DANNI DIRETTI, INDIRETTI, SPECIALI, ACCIDENTALI O CONSEGUENTI, O ALTRI DANNI DERIVANTI DALL'INADEMPIMENTO DEL CONTRATTO, ILLECITO CIVILE O ALTRO.

- 1. Questa garanzia HP conferisce al cliente diritti legali specifici. Il cliente può anche godere di altri diritti legali che variano da stato a stato negli Stati Uniti, da provincia a provincia in Canada, e da paese/regione a paese/regione nel resto del mondo.
- 2. Laddove la presente garanzia HP risulti non conforme alle leggi locali, essa verrà modificata secondo tali leggi. Per alcune normative locali, alcune esclusioni e limitazioni della presente garanzia HP possono non essere applicabili. Ad esempio, in alcuni stati degli Stati Uniti e in alcuni governi (come le province del Canada), è possibile: a. Impedire che le esclusioni e le limitazioni contenute nella garanzia HP limitino i diritti statutari del consumatore (come avviene nel Regno Unito).
  - b. Limitare la possibilità da parte del produttore di rafforzare tali esclusioni o limitazioni.
  - c. Concedere al cliente diritti aggiuntivi, specificare la durata delle garanzie implicite che il produttore non può escludere o non consentire limitazioni alla durata delle garanzie implicite.
- 3. I TERMINI CONTENUTI NELLA PRESENTE DICHIARAZIONE DI GARANZIA, FATTI SALVI I LIMITI IMPOSTI DALLA LEGGE, NON ESCLUDONO, LIMITANO O MODIFICANO, BENSÌ INTEGRANO, I DIRITTI LEGALI APPLICABILI ALLA VENDITA DEI PRODOTTI HP AI CLIENTI DI TALI PAESI.

#### Garanzia del Produttore

Gentile Cliente.

In allegato troverà i nomi e indirizzi delle Società del Gruppo HP che prestano i servizi in Garanzia (garanzia di buon funzionamento e garanzia convenzionale) in Italia.

#### Oltre alla Garanzia del Produttore, Lei potrà inoltre far valere i propri diritti nei confronti del venditore di tali prodotti, come previsto negli articoli 1519 bis e seguenti del Codice Civile.

Italia/Malta: Hewlett-Packard Italiana S.p.A. Via G. Di Vittorio 9, 20063 Cernusco sul Naviglio

D. Disposizioni locali

Appendice B

# C Specifiche

Questa sezione elenca i requisiti minimi per l'installazione del software della stampante HP Photosmart e alcune specifiche tecniche della stampante.

Per un elenco completo di specifiche della stampante e di requisiti di sistema, vedere la Guida in linea della stampante HP Photosmart. Per informazioni sulla visualizzazione della Guida in linea della stampante HP Photosmart, vedere Benvenuto.

### Requisiti di sistema

| Componente             | PC Windows minimo                                                                         | Macintosh minimo                                                                               |
|------------------------|-------------------------------------------------------------------------------------------|------------------------------------------------------------------------------------------------|
| Sistema operativo      | Microsoft <sup>®</sup> Windows 98, 2000<br>Professional, ME, XP Home<br>e XP Professional | Mac <sup>®</sup> OS X 10.2.x, 10.3.x e versioni successive                                     |
| Processore             | Intel <sup>®</sup> Pentium <sup>®</sup> II<br>(o equivalente) e superiore                 | G3 o superiore                                                                                 |
| RAM                    | 64 MB (consigliati 128 MB)                                                                | Mac OS X 10.2.x, 10.3.x e versioni successive: 128 MB                                          |
| Spazio libero su disco | 500 MB                                                                                    | 150 MB                                                                                         |
| Schermo                | 800x600, 16 bit o superiore                                                               | 800x600, 16 bit o superiore                                                                    |
| Unità CD-ROM           | 4x                                                                                        | 4x                                                                                             |
| Connettività           | <b>USB</b> : Microsoft Windows 98,<br>2000 Professional, ME, XP<br>Home e XP Professional | <b>USB:</b> porte anteriori e<br>posteriori (Mac OS X 10.2.x,<br>10.3.x e versioni successive) |
|                        | PictBridge: tramite porta anteriore della fotocamera                                      | PictBridge: tramite porta<br>anteriore della fotocamera                                        |
|                        | <b>Bluetooth</b> : tramite adattatore<br>opzionale senza fili<br>HP Bluetooth             | Bluetooth: tramite<br>adattatore opzionale senza<br>fili HP Bluetooth                          |
| Browser                | Microsoft Internet Explorer<br>5.5 o versione successiva                                  | _                                                                                              |

### Specifiche della stampante

| Categoria                   | Specifiche                                                                                                    |
|-----------------------------|----------------------------------------------------------------------------------------------------|
| Connettività                | <b>USB</b> : Microsoft Windows 98, 2000 Professional, ME, XP<br>Home e XP Professional; Mac OS X 10.2.x, 10.3.x e<br>versioni successive |
| Formati dei file d'immagini | JPEG Baseline<br>TIFF 24-bit RGB uncompressed interleaved<br>TIFF 24-bit YCbCr uncompressed interleaved                                  |

### Appendice C

| continua)                                             |                                                                                                    |
|-------------------------------------------------------|----------------------------------------------------------------------------------------------------|
| Categoria                                             | Specifiche                                                                                                    |
|                                                       | TIFF 24-bit RGB packbits interleaved<br>TIFF 8-bit gray uncompressed/packbits<br>TIFF 8-bit palette color uncompressed/packbits<br>TIFF 1-bit uncompressed/packbits/1D Huffman                                                                                                    |
| Formati file video                                    | Motion-JPEG AVI<br>Motion-JPEG QuickTime<br>MPEG-1                                                                                                    |
| Specifiche dei supporti                               | Lunghezza massima consigliata: 61 cm (24 pollici)<br>Spessore massimo consigliato della carta: 292 µm<br>(11,5 consigliato della carta: 292 µm (11,5 mil)<br>Spessore massimo consigliato per le buste: 673 µm<br>(26,5 mil)                                                                                                    |
| Formati di supporti accettati                         | <ul> <li>Formati supportati per la stampa da computer</li> <li>Da 7,6x12,7 cm a 22x61 cm (da 3x5 pollici a 8,5x24 pollici)</li> <li>Formati supportati per la stampa dal pannello di controllo</li> <li>Unità di misura metrica: A6, A4, 10x15 cm (con e senza linguetta); sistema imperiale: 3,5x5 pollici, 4x6 pollici (con o senza linguetta), 4x12 pollici, 5x7 pollici, 8x10 pollici, 8,5x11 pollici. Altri formati: Hagaki e formato L</li> </ul> |
| Tipi di supporti accettati                            | Carta (comune, per getto d'inchiostro, fotografica e per<br>foto panoramiche)<br>Buste<br>Lucidi<br>Etichette<br>Schede: indice, biglietti d'auguri, Hagaki, A6, formato L<br>Supporti per il trasferimento a caldo<br>Carta fotografica per adesivi Avery C6611 e C6612:<br>10x15 cm (4x6 pollici), 16 adesivi rettangolari o ovali per<br>pagina                                                                                                    |
| Schede di memoria                                     | CompactFlash Type I e II, Microdrive, MultiMediaCard,<br>Secure Digital, Memory Stick, xD-Picture Card                                                                                                    |
| Formati di file supportati dalle<br>schede di memoria | Stampa: Vedere i formati dei file d'immagini in questa<br>tabella.<br>Salvataggio: Tutti i formati di file                                                                                                    |
| Vassoio della carta: formati di<br>supporti accettati | Vassoio principaleDa 8x13 cm a 22x61 cm (da 3x5 pollici a 8,5x24 pollici)Vassoio per fotoFino a 10x15 cm (4x6 pollici), con o senza linguetta                                                                                                    |

| (continua)                                     |                                                                                                    |
|------------------------------------------------|----------------------------------------------------------------------------------------------------|
| Categoria                                      | Specifiche                                                                                                    |
|                                                | Vassoio di uscita<br>Tutti i formati supportati per il vassoio principale e il<br>vassoio per foto                                                                                                    |
| Capacità del vassoio della carta               | <ul> <li>Vassoio principale</li> <li>100 fogli di carta comune; 14 buste; 20–40 schede<br/>(a seconda dello spessore); 30 fogli di etichette; 25 lucidi,<br/>supporti per il trasferimento a caldo; 10 fogli di carta<br/>fotografica</li> <li>Vassoio di uscita</li> <li>50 fogli di carta comune; 10 schede o buste; 25 fogli di<br/>etichette o supporti per il trasferimento a caldo</li> </ul> |
| Ambiente operativo                             | Intervallo di temperatura consigliato: Tra 15 e 30° C<br>Intervallo di temperatura massimo: Tra 5 e 40° C<br>Intervallo di temperatura di conservazione:<br>Tra -40 e 40° C<br>Intervallo di umidità consigliato: Tra 20 e 80% umidità<br>relativa<br>Intervallo di umidità massimo: Tra 10 e 80% umidità<br>relativa                                                                               |
| Specifiche fisiche                             | Altezza: 16 cm<br>Larghezza: 44,7 cm<br>Profondità: 38,5 cm<br>Peso: 8,5 kg                                                                                                    |
| Consumi                                        | In fase di stampa, medio: 75 W<br>In fase di stampa, massimo: 94 W<br>Inattiva: Tra 13,3 e 16,6 W                                                                                                    |
| Numero di modello del cavo di<br>alimentazione | Parte HP 0957-2093                                                                                                    |
| Requisiti di alimentazione                     | 100–240 VCA (± 10%), 50–60 Hz (± 3 Hz)                                                                                                    |
| Cartucce di inchiostro                         | Cartuccia di inchiostro giallo HP, Cartuccia di inchiostro<br>ciano HP, Cartuccia di inchiostro ciano chiaro HP,<br>Cartuccia di inchiostro magenta HP, Cartuccia di<br>inchiostro magenta chiaro HP, Cartuccia di inchiostro<br>nero HP<br>Nota I numeri delle cartucce utilizzabili con questa<br>stampante sono indicati anche sul retro di copertina della                                      |
|                                                |                                                                                                    |
| Velocità di stampa (massima)                   | Stampe in nero: 32 pagine al minuto                                                                                                    |
|                                                | <b>Foto</b> : 14 secondi per ogni foto da 10x15 cm (4x6 pollici)                                                                                                    |
|                                                |                                                                                                    |

### Appendice C

| (continua)   |                                                                                                 |
|--------------|-------------------------------------------------------------------------------------------------|
| Categoria    | Specifiche                                                                                      |
| Supporto USB | Microsoft Windows 98, 2000 Professional, ME, XP Home<br>e XP Professional                       |
|              | Mac OS X 10.2.x, 10.3.x e versioni successive                                                   |
|              | HP raccomanda di utilizzare un cavo USB 2.0 full speed di lunghezza pari o inferiore a 3 metri. |

### **Regulatory notices**

#### Hewlett-Packard Company

This device complies with part 15 of the FCC Rules. Operation is subject to the following two conditions:

- This device may not cause harmful interference, and
- This device must accept any interference received, including interference that may cause undesired operation.

Pursuant to Part 15.21 of the FCC Rules, any changes or modifications to this equipment not expressly approved by Hewlett-Packard Company may cause harmful interference, and void your authority to operate this equipment. Use of a shielded data cable is required to comply with the Class B limits of Part 15 of the FCC Rules.

For further information, contact: Hewlett-Packard Company, Manager of Corporate Product Regulations, 3000 Hanover Street, Palo Alto, CA 94304, (650) 857-1501.

#### Note

This equipment has been tested and found to comply with the limits for a Class B digital device, pursuant to part 15 of the FCC rules. These limits are designed to provide reasonable protection against harmful interference in a residential installation. This equipment generates, uses, and can radiate radio frequency energy and, if not installed and used in accordance with the instructions, can cause harmful interference to radio communications. However, there is no guarantee that interference will not occur in a particular installation. If this equipment does cause harmful interference to radio or television reception, which can be determined by turning the equipment off and on, the user is encouraged to try to correct the interference by one or more of the following measures:

- Reorient or relocate the receiving antenna.
- Increase the separation between the equipment and the receiver.
- Connect the equipment into an outlet on a circuit different from that to which the receiver is connected.
- Consult the dealer or an experienced radio/TV technician for help.

#### LED indicator statement

The display LEDs meet the requirements of EN 60825-1.

사용자 인내문(B금 기기)

이 기가는 비업무용으로 전자파장해검정을 받은 기가로서, 주거지역에서는 물론 모든 시역에서 시용할 수 있읍니다.

この装置は、情報処理装置等電波障害自主規制協議会(VCCI)の基準 に基づくクラスB情報技術装置です。この装置は、家庭環境で使用すること を目的としていますが、この装置がラジオやテレビジョン受信機に近接して 使用されると受信障害を引き起こすことがあります。 取り扱い説明書に従って正しい取り扱いをして下さい。

製品には、同梱された電源コードをお使い下さい。 同梱された電源コードは、他の製品では使用出来ません。